# Photo Story 3 for Windows

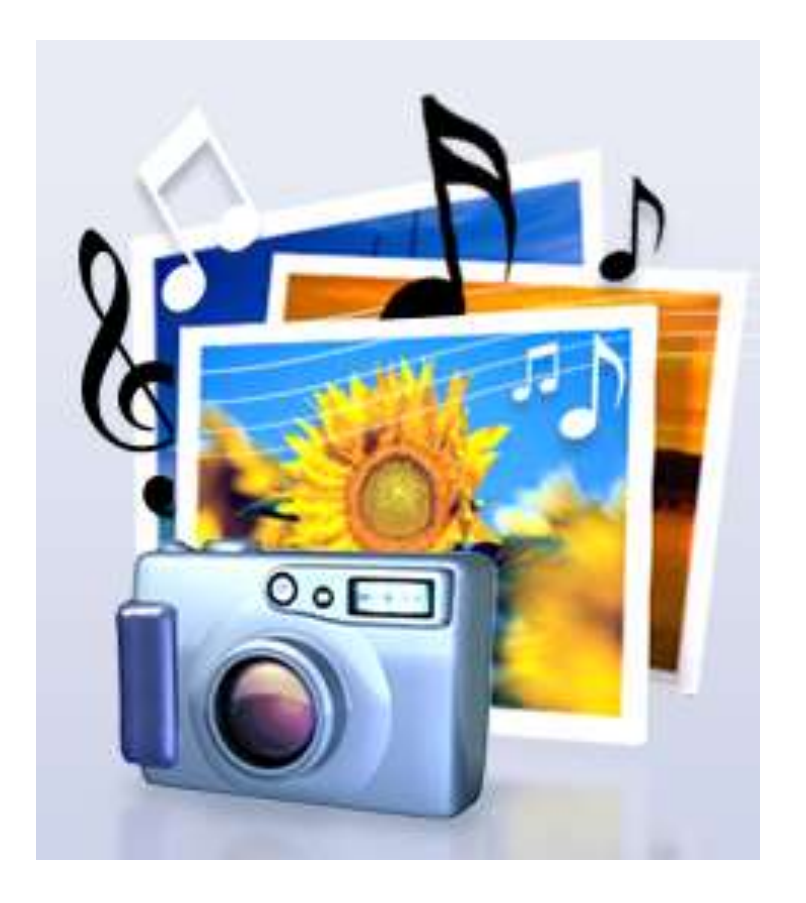

Oscar Chacón Rodríguez Universidad Central de Bayamón Programa Sevicios de Apoyo al Estudiante

### Tabla de contenido

| 1. | Photo Story 3 for Windows       | 2 |
|----|---------------------------------|---|
| 2. | ¿Cómo entrar al programa?       | 2 |
| 3. | Pantalla de Bienvenida          | 2 |
| 4. | Importar las fotos              | 3 |
| 5. | Añadir texto a la foto          | 4 |
| 6. | Narrar y grabar voz             | 5 |
| 7. | Costumize Motion                | 5 |
| 8. | Transition                      | б |
| 9. | Añadir música a la presentación | 7 |
| 10 | . Crear la música               | 7 |
| 11 | . Guardar la presentación       | 8 |
| 12 | . Terminar la presentación      | 8 |

#### Photo Story 3 for Windows

Es un programa para crear una película utilizando fotos digitales. Tiene varias opciones las cuales se pueden editar, modificar, añadir animación, DVD entre otros.

#### ¿Cómo entrar al programa?

Se presiona en:

- 1. START
- 2. All Programs
- 3. Photo Story 3 for Windows

| 1.                     |           |
|------------------------|-----------|
| All Programs →         |           |
| 3. Photo St<br>Windows | ory 3 for |

#### Pantalla de Bienvenida

Aparecerá la siguiente pantalla de bienvenida con distintas opciones para escoger.

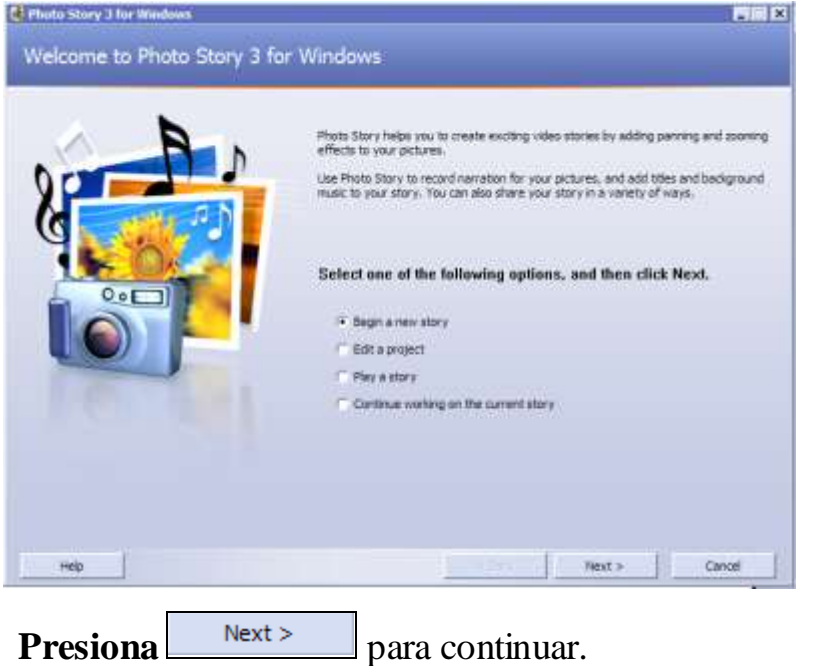

Las opciones son:

- "Begin a new story"

   se crea una nueva historia.
- 2. **"Edit a Project"** modificar una historia ya creada.
- 3. **"Play a story"** activar la historia.
- 4. "Continue working on the current story"- continuar con la historia que estas trabajando.

#### Importar las fotos

Buscar fotos en otros dispositivos para usarlos para la película

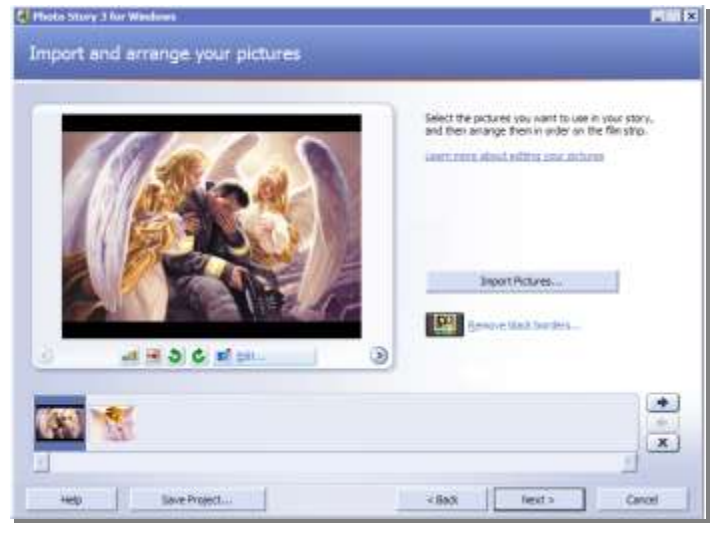

| All Files   MSN Group                                                                                                    | p#                    |    |       |             |          |
|----------------------------------------------------------------------------------------------------|-----------------------|----|-------|-------------|----------|
| Look n                                                                                                    | My Pictures           |    | - 0   | 🕫 🗁 🖽 • 🛛 ( | E _0     |
| Cesktop  My Document  My Document  My Docum | 15<br>10              |    |       | 0           | <i>"</i> |
| Hy Adda<br>Hy Dets<br>My DiDs<br>H My Game<br>H My Maga<br>H My Music<br>H My Pictur                                                                                                    | Sources<br>a<br>zines |    |       |             | 1        |
| My Recei<br>My Shapi<br>My Video<br>My Webs                                                                                                    | wed Files<br>m<br>s   | 1  |       |             |          |
|                                                                                                    | Jaio Mojeca           | 1  | . 5.3 |             | 1-200-   |
| File came:                                                                                                    | Angela-19 jp          | g. |       |             | OK       |

## Los pasos son los siguientes:

1. Selecciona el botón Import Pictures...

2. Sale la pantalla de los archivos y selecciona en donde dice "look in" busca ya sea en "3 ½ Floppy", Local disk (C:) o en el CD las fotos que vas a seleccionar.
3. Cuando las escojas presiona el botón OK para continuar.

### Otras opciones de esta sección son:

1. Esta opción se utiliza para eliminar los bordes oscuros que quedan en las fotos.

2. de : corrige los colores.

3. (a) : quita los colores rojos de los ojos.

4. Content de la content de la content de la

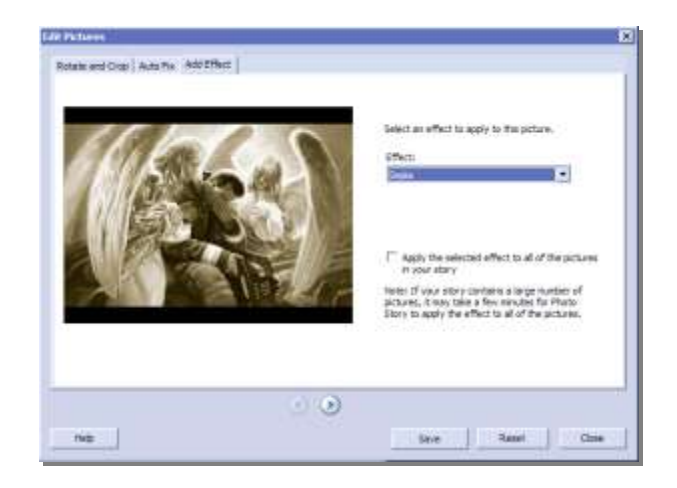

#### Añadir texto a la foto

En esta pantalla puedes añadir letras a todas tus fotos.

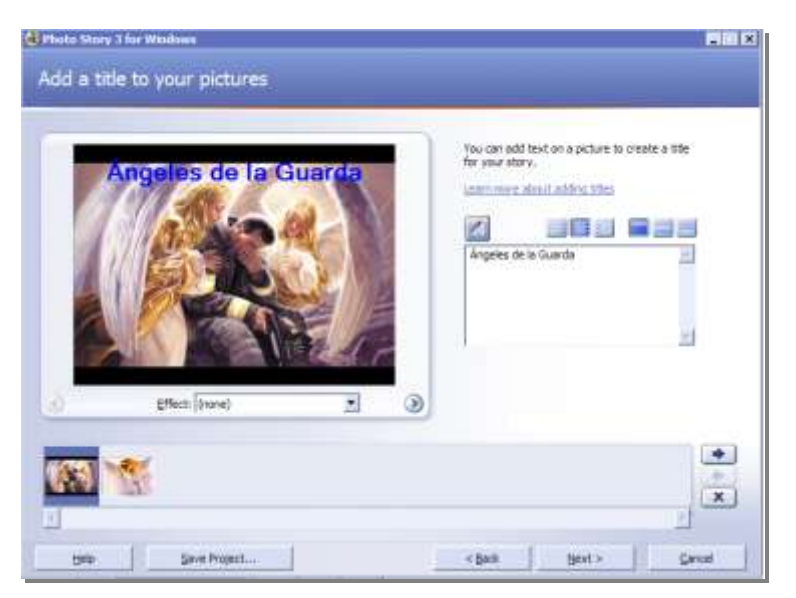

| Photo | Story |
|-------|-------|
|-------|-------|

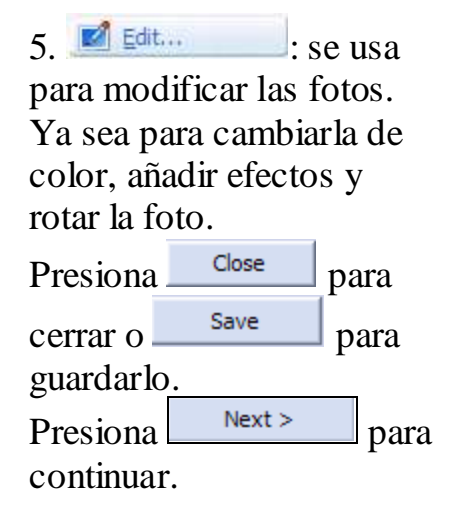

#### Pasos:

- Selecciona la foto a la que vas a añadir el texto.
- 2. En el "textbox" que esta al lado derecho escribe una breve información.

#### Otras opciones son:

 1. A: cambiar el tipo de letra, el tamaño y el color.
 2. A: se utiliza para centralizar, poner al lado izquierdo o derecho de la foto.

3. ses para que el texto este arriba, abajo o en el medio de la foto.
4. Dregione Next >

4. Presiona

para continuar.

grabar la voz

Pasos

#### Narrar y grabar voz

Para esta sección debes tener un micrófono ya instalado en la máquina. Para configurarlo debes

presionar

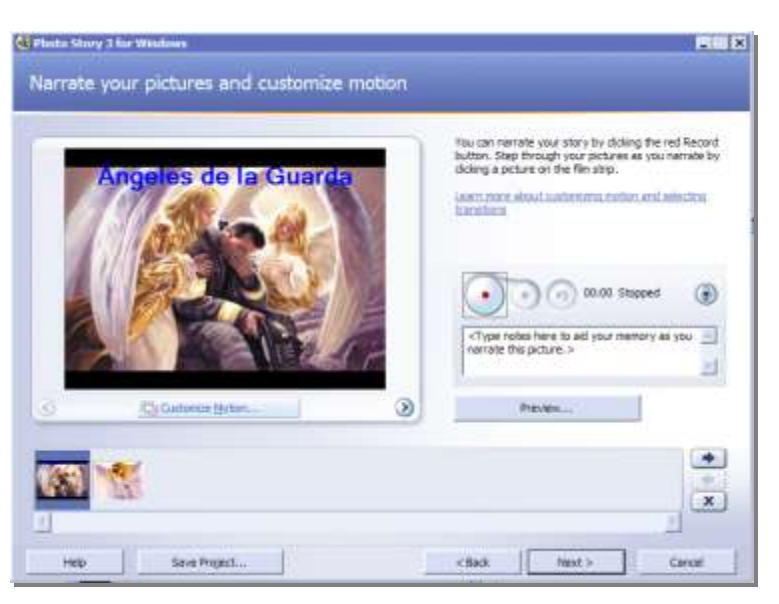

1. Debes seleccionar la foto adecuada para grabar tu voz.

seguir

2. Presionas el botón

a

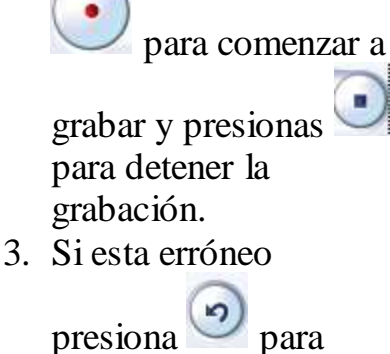

presiona para eliminar lo que haz guardado.

#### **Costumize Motion**

Se usa para modificar el tiempo que va a estar presente cada foto además otros efectos de transición.

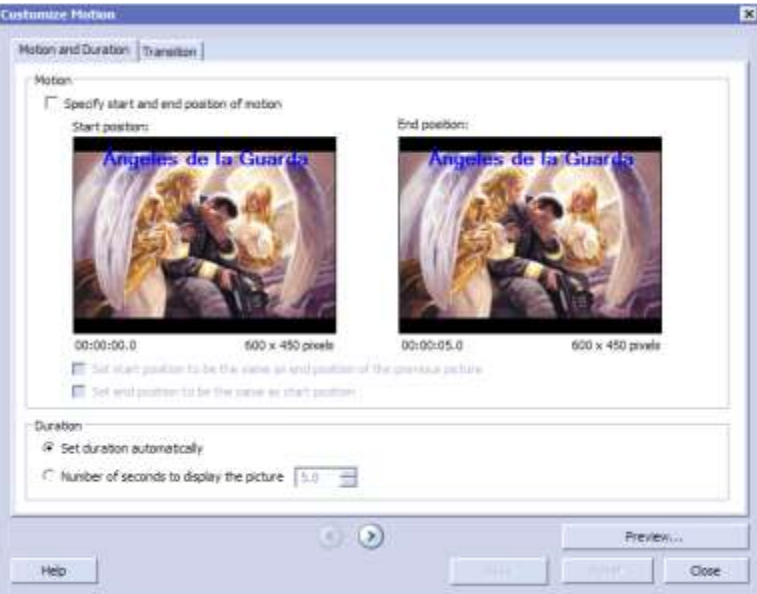

**"Motion and duration"** – esta opción se utiliza para cuanto tiempo va a durar la foto activa.

para

#### Transition

Se usa cuando pase a la otra foto que haga unos efectos dinámicos.

| foton and Curation                                                                                                    | Transition                   |               |                   |            |    |
|----------------------------------------------------------------------------------------------------|------------------------------|---------------|-------------------|------------|----|
| Start current pict                                                                                                    | ture using a transition      |               |                   |            |    |
|                                                                                                    | Previous picture:            | Transition    | Currient picture: |            |    |
|                                                                                                    |                              | 1364          | 115.6             |            |    |
|                                                                                                    |                              | Provide State | Res               |            |    |
|                                                                                                    |                              | ALC: NO       | - 1 C             | 1.10       |    |
| Transitions:                                                                                                    |                              |               |                   |            |    |
|                                                                                                    |                              |               |                   |            | -  |
| 29                                                                                                    |                              |               | 2.2               |            |    |
|                                                                                                    |                              |               |                   |            |    |
| Soute, Horizonta                                                                                                    | d Bowle, Verbow              | Orde, Inwards | Orda, Outwards    | Cross Pade |    |
| and the second second s |                              |               | _                 |            | -1 |
|                                                                                                    |                              |               |                   |            | -  |
| Set transition du                                                                                                    | ration automatically         |               |                   |            |    |
| <ul> <li>Number of secon</li> </ul>                                                                                                    | ds to display the transition | t 1.0         |                   |            |    |
|                                                                                                    |                              | 1             |                   |            |    |
|                                                                                                    |                              | 00            |                   | Preview.   | 10 |
|                                                                                                    |                              |               |                   | Common A.  |    |

Para guardar presiona en el botón **"Save**" para guardar **"Reset**" para volver a comenzar, "**Preview**" para ver como queda la presentación, "**Close**" para cerrar la ventana.

#### Opciones de transiciones:

- 1. **"Previous Picture"** la foto anterior.
- 2. **"Transition"** foto con el efecto que se escogió.
- 3. **"Current Picture"-** la foto actual.
- 4. **"Transitions"**diferentes tipos de efectos a escoger.
- "Set transition duration automatically" – escoger la opción automática para el tiempo.
- 6. "Number of seconds to display transition" – modificar la duración del efecto.

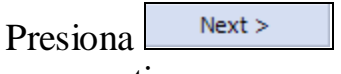

para continuar

#### Añadir música a la presentación

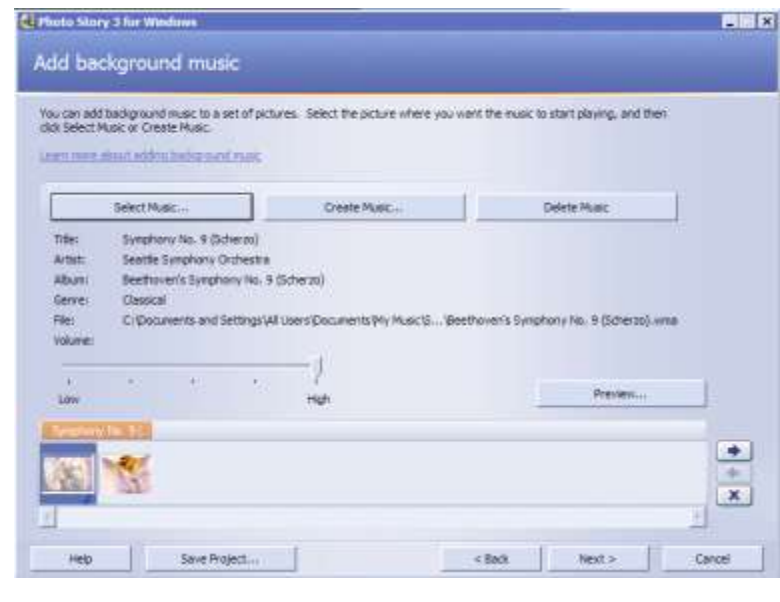

#### Crear la música

| Create Music                                                                                                    |
|----------------------------------------------------------------------------------------------------|
| Add customized music to your story by selecting musical properties that best match your story.                                                               |
| Custom music properties                                                                                                    |
| Genre: All                                                                                                    |
| Style: World: Reggae Swing                                                                                                    |
| Bands: Moods:                                                                                                    |
| Bluegrass     Adventurous       Guitars     Bittersweet       Junkyard     Brooding       Orchestra     Cheerful       Rain     Dapper       Legendary     V |
| Tempo                                                                                                    |
|                                                                                                    |
| Adding custom music to your story may result in Photo Story taking longer to build the final story.           Help         OK         Cancel                 |

- 1. "Select Music" música que tengas guardada para insertarla en la presentación.
- 2. "**Create Music**"ejemplos de música para modificar.
- 3. **"Delete Music"** borrar la música.

Nota: En el lugar que este seleccionado es donde comenzara a oírse la música. Modificar la música por

Modificar la música por categoría:

- 1. **"Genre"** –género de la música.
- "Style" estilo que quiere que suene la música.
- 3. **"Bands"** añadirle efectos
- 4. "**Moods**" Tempo predefido.
- 5. "Tempo" velocidad.
- 6. **"Intensity"** intensidad de la música.
- 7. **"Play"** oír la música creada.
- 8. Cuando las escojas presiona el

botón ok para continuar.

Luego presiona

Next >

#### Guardar la presentación

| ave your story                                                                                                    |                                 |        |  |
|----------------------------------------------------------------------------------------------------|---------------------------------|--------|--|
| What do you want to do with your story?                                                                                                    |                                 |        |  |
| Seve your story for playback on your computer                                                                                                    |                                 |        |  |
| Send the atory in an e-mail message                                                                                                    |                                 |        |  |
| 🚺 Save your story for playback on a Packet PC with Windows Media Pi                                                                                                    | eyer 10 Mobile                  | -      |  |
| Save your story for playback on a Smartphone with Windows Media                                                                                                    | Player 10 Mobile                |        |  |
| ann even absait the anticipal activity                                                                                                    |                                 |        |  |
|                                                                                                    |                                 |        |  |
| netil für menn stars activities om the Harmont länds site.<br>Net name                                                                                                    |                                 |        |  |
| herd for mean error and others on the Narosoft lands are<br>Ne name<br>Specify the location and the name of your story:                                                                                                    |                                 |        |  |
| In the new man activities on the Narowshi National<br>Former<br>Specify the location and file name of your story:<br>Ny Voleos PhotoGray Avenue<br>Browshive                                                                                                    |                                 |        |  |
| In the new man activities on the Narowshi Andri See<br>Former<br>Specify the location and file name of your story:<br>Wy Valeos PhotoStory4.ump<br>Duality Settings                                                                                                    |                                 |        |  |
| Increase and a contract of the Nacional Acts are     Security the location and file name of your story:     Ny Valeoc PhotoStory4.serv     Drawelly Settings     Profile     Profile for computers - 2 (640×480)     Transmiss                                                                                                    |                                 | 104    |  |
| And Servers and a colorise on the Nacional Andre Ser<br>Specify the boaten and file name of your story:<br>Wy Valeos PhotoCory 4, smore<br>Profile:<br>Profile for computers - 2 (640x460)<br>Description:<br>Recommended if the thir is going to be played full<br>processory, 2004b of Rain in figure 1, these sace sho                                   | oreen an e computer (1.<br>1493 | 194    |  |
| Ale neme taxa a civites or the Nexest incluse     Specify the boaten and file name of your story:     Wy Videos (PhotoClory 4, univ Browen,      Quality Settings     Profile Profile for computers - 2 (640x460)     Description: Recommended if the story is going to be played ful a     processor, 250HD of RAM or highwi), Video succ 640     Settings | creen an a computer ().<br>X480 | 7 Gett |  |

La presentación se guarda en distintos formatos y lugares.

- 1. En la **computadora**.
- 2. Enviarlo por "Email".
- 3. Guardarlo en la **Pocket PC.**
- 4. Guardarlo en un "Smartphone".

**"Filename"**- el lugar que que va a guardar el documento.

**"Settings"** – formatos a guardar la presentación.

| Luego presi | ona    |
|-------------|--------|
| Next >      | para   |
| continuar.  | - puiu |

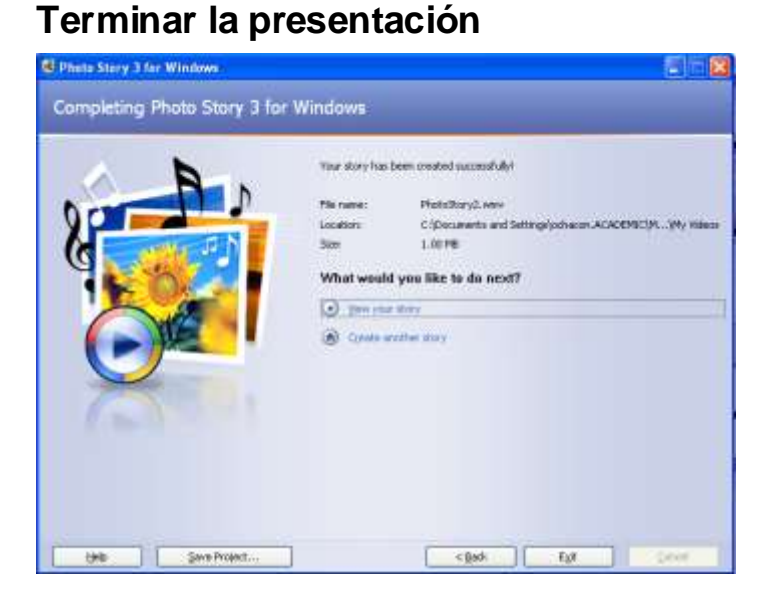

Luego te dice

- "View your Store"

   Ver la
   presentación en
   Windows Media
   Player.
- 2. "Create another story"- Crear otra historia.